## **Deleting Proposals**

## Overview

You can delete a proposal by:

- Navigating to Curriculum > Proposals.
  Click "Created by Me" to view all of the proposals you submitted.
- Open the proposal you wish to delete.
  Click "Delete Proposal" in the upper right-hand corner (shown below).

| EDIT PROPOSAL              | DELETE PROPOSAL |
|----------------------------|-----------------|
| Proposal Toolbox           |                 |
| Status: Pending            |                 |
| Decisions: Ø               |                 |
| DECISION WORKFLOW ACTIVITY |                 |